## **SLDS School Upload mechanism for ACT Aspire**

Dear School District Representatives,

The North Dakota Statewide Longitudinal Data System (ND SLDS) partners Districts and Schools to make ACT Aspire Assessment data available through the SLDS. To include ACT Aspire Assessment data in your SLDS reports, follow these steps to integrate your Aspire data with the SLDS.

- 1) Log into the ACT Aspire and download your <ACT Aspire report>.
  - a. -log into to site and see what see what there is there to see
- 2) Open the Slds Ed Portal. Navigate to SLDS Insight and select School Roster. Select the appropriate school. Navigate to the Data Explorer and select Document Explorer. Click on the New button to upload the ACT Aspire file. Navigate to your newly downloaded file and Upload. Add a description.
  - a. for example: Act Aspire 2020
  - b. click the update button.

Please note, the file should contain the following columns

StateCode StateName DistrictCode DistrictName SchoolCode SchoolName StateID LocalID **FirstName** LastName MI DOB ActualGrade TestName TestGrade Subject TestDate OffGrade ScaleScore ReadinessBenchmark ScaleScoreRangeLowerBound ScaleScoreRangeUpperBound ProjectedAspireInterimScoreRangeLower ProjectedAspireInterimScoreRangeUpper NPR **IrregularityAnnotation** PearsonStudentCode StudentUUID TestUUID

For questions or assistance with ND SLDS, contact the Edutech Help desk at 800.774.1091 or by email at help@k12.nd.us